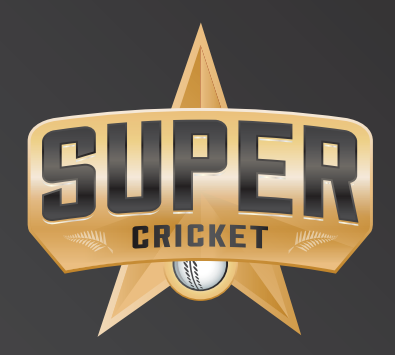

# **Super Cricket**

Super Cricket is an exciting, modified version of the game created to engage, involve and enthuse year 9-13 students (boys and girls). It's an action-packed, flexible and compact format ideal for new players while still being fun and challenging for the everyday cricketer.

Super Cricket is designed with convenience, study and work pressures in mind. Students learn to adapt to the basic skills of cricket in a fast-paced, high involvement activity that can be accommodated after class, in the evening, or in the morning. Schools also have the ability to adapt Super Cricket to the regular T20 format if preferred.

### Contents

- Requirements 4
  - Equipment 4
    - Rules 5
    - Batting 6
    - Bowling 8
    - Fielding 8
    - Umpiring 9
      - Scoring 10
  - Score sheet 12
  - CricHQ App 15

# Requirements For Super Cricket

- 8-10 players are needed for each side (this is at the discretion of the coach, allowing player numbers to be flexible).
- The game can be played on a grass pitch if available or, if not, then on artificial turf or just on a mown outfield. Playing indoors is another option.
- Boundaries should be set up at a maximum of 50 metre radius from the pitch.

# Equipment

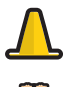

Marker cones (for the boundary)

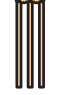

Two stump sets

2 bats

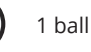

Note: If both teams have agreed to play with a hardball (cricket ball), then protective equipment **must be worn**.

- There is a maximum of eight balls in an over.
- You may wish to play for 12, 16 or 20 overs.
- The game should last between 60 and 120 minutes (based on the number of overs played).

### **Rules**

Heads or tails? Decide which team will bat first with a coin toss.

The team with the most runs at the end of the game will be the winner!

In the unlikely event that the teams finish with an equal score, then the winner will be decided by the team that lost the least number of wickets.

If a clear winner still can't be determined then the team that bowled the least number of no balls shall be declared the winner. That's pretty good motivation to be accurate!

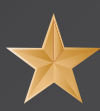

### . Batting

Players bat in pairs.

Each batting pair faces an allotted number of overs, irrespective of the number of times they are dismissed. The batters only finish batting once they've completed their allotted number of overs.

(Battings pairs will face a quarter of the numbers of overs in the game e.g. 8 a side 12 over game the batting pair will face 3 overs each)

There are five possible ways to get out in Super Cricket.

**Bowled:** When the bowler's ball hits the stumps. (A batter cannot be out Bowled off a Wide or a No Ball)

**Caught:** When the batter hits the ball in the air and it's caught before it lands. (A batter cannot be out Caught off a Wide or a No Ball)

**Hit wicket:** When the batter accidentally knocks their stumps as they try to hit the ball. (A batter cannot be out Hit Wicket off a Wide or No Ball)

**Stumped:** When the batter is out of their ground (does not have their bat or their body behind the line) and the wicketkeeper gathers the ball and knocks the stumps with ball.

**Run out:** When the ball is used to knock the bails off the stumps while a batter is still running between the wickets and has not passed their bat or body over the front line.

Note: There are NO LBWs – so that's one less thing for batters to worry about.

 At the end of each over, batters swap ends, so the non-striker is now on strike. This also happens when the batter is dismissed – except in the case of a run out.

### **Five Ways To Get Out**

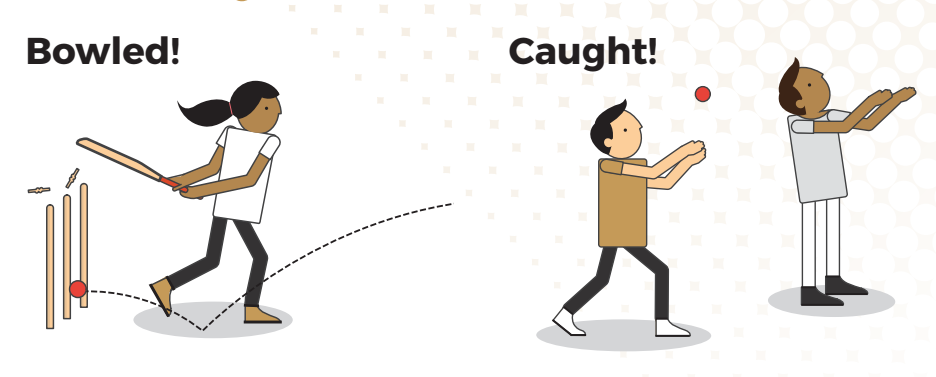

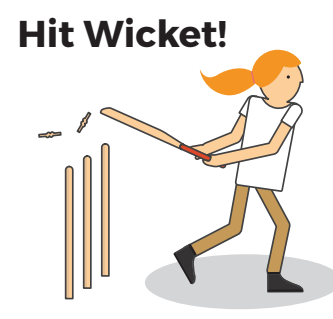

Stumped!

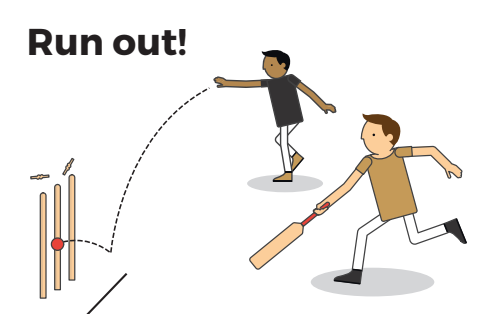

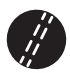

# Bowling

- All players should have an equal turn bowling (where the number of overs allow with all players having to bowl a minimum of one over).
- To keep the game fast-paced, bowlers should only take a short run up.
- Umpires should encourage the bowlers to bowl overarm.
- All overs should be bowled from one fixed end of the pitch.
- An over should consist of six balls; an over can be extended to 8 balls if Wides or No Balls are bowled.
- If a No Ball is bowled this results in the next ball being a free hit for the batter.
   A free hit is a ball bowled that a batter cannot get out caught, stumped or bowled, but they can be run out on! If a No Ball is bowled on the last ball of an over, the free hit carries over to the first ball of the next over (unlike traditional cricket)

#### What is a No Ball?

- A delivery that bounces more than twice (i.e. bounces three times) or rolls along the ground.
- A ball that bounces over shoulder height.
- A ball that doesn't bounce and is over waist height when it reaches the batter.
- Is delivered by a bowler who oversteps the front line at delivery.
- Any no ball bowled results in a free hit.
  (A free hit is a ball bowled that a better cannot be out caught, stumped or bowled, but they can be run out!)

#### What is a Wide?

• A Wide is the result of the ball passing outside the wide markers on the left and right hand side of the batter, or is too wide for the batter to play a normal shot

# ∭ Fielding

- No fielder is allowed within 10 metres of the bat until after the ball has been hit (except for the wicketkeeper).
- Fielders should rotate around the field after each over. Wicketkeepers can be nominated and stay in the position for the entire innings.

# Umpiring

There are five types of deliveries that are considered a No Ball or a Wide which the Umpire needs to be aware of.

#### A No Ball is a ball which:

- A delivery that bounces more than twice (i.e. bounces three times) or rolls along the ground.
- Bounces over the batter's head in their batting stance.
- Reaches the batter above waist height on the full (meaning before it bounces on the ground).
- Is delivered by a bowler who oversteps the line (font crease line) as they bowl the ball.

#### A Wide is a ball which

• Passes the batter and is too wide for them to reach and play normal shot.

6 runs

#### A Bye is

 A run that is scored by the batting team when the batter has not hit the ball but takes a run. Unlike traditional cricket the runs scored off the Bye will be awarded to the batter.

#### A Leg Bye is

 A run that is scored by the batting team when the batter has not hit the ball but it has come off their body and they take a run. Unlike traditional cricket the runs scored off a Leg Bye will be awarded to the batter.

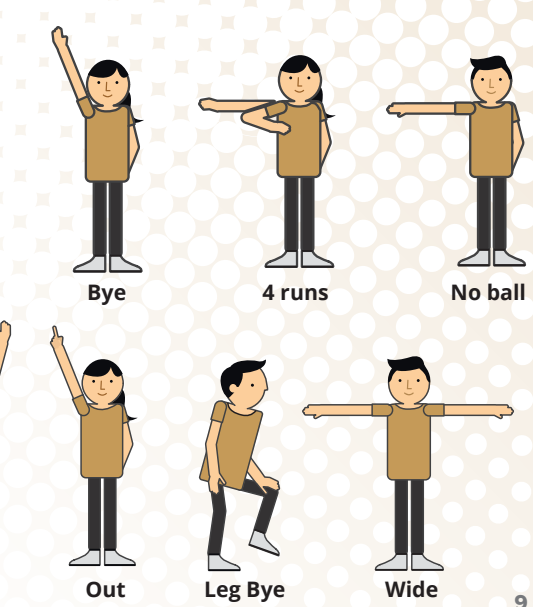

# Scoring

- Enter the two batters' names for each partnership.
- As each over begins, enter the bowler's name for the over number that is being bowled.
- Next to the name of the batter who is on strike enter the appropriate scoring symbol for what happens on each ball bowled (also known as a delivery).
- Ensure that, between the two batters, the correct number of boxes are filled in for that over (6 8 balls).
- At the end of each over, add up the runs scored by each batter and enter the number for each in the boxes under the **T** (for Total) on the right-hand side.
- At the end of each pairs allotted number of overs, add each of the numbers in the T boxes for both batters and enter the total in their **Runs Scored** box.
- To get the total runs for the batting pair add the **Total Runs** for each batter and put this in the grey **Total Runs** box below the batting pairs totals.

- At the end of the innings, add the Runs Scored, Wickets Lost and Runs Lost for each partnership and enter the sum for each in the Team Totals box along the bottom row.
- Repeat the above scoring process and calculations for the second innings. The winner of the match is the team with the highest TEAM TOTAL.

Note\* If you can't find someone to score for you, then the umpire may wish to take on the job as well.

#### SCORING SYMBOLS

| For a delivery with no |  |
|------------------------|--|
| runs and no wickets.   |  |

**12346** For this number of runs off a delivery.

For a Wicket, with a 1, 2, or 3 alongside it if runs are scored before a Run Out. (e.g. W<sup>2</sup> shows that a Wicket has fallen but two runs have been scored and should be added to the total)

For a Wide, if batters run off a wide ball place a dot for each run within the plus sign. (e.g. A plus sign with two dots shows a wide and two runs, which would equal three runs in total)

For a No Ball, if a batter scores runs off a no ball the number of runs is put inside the circle. (e.g. A circle with two dots shows a wide and two runs, which would equal three runs in total) **B B**<sup>2</sup>

2

For a bye. A bye is a run scored by the batting team when the ball has not been hit by the batter and the ball has not hit the batters body. (The number of runs scored is placed above the letter B<sup>2</sup>=2 Byes)

For a Leg Bye. A Leg Bye is a run scored by the batting team when the ball has not been hit by the batter but has come off the batters body. (The number of runs scored is placed above the letter  $L^2 =$ 2 Leg Byes)

# **Super Cricket Score Sheet**

| TEAM:                 | VERSUS:      |   |         |   |
|-----------------------|--------------|---|---------|---|
| 1 · · ·               |              |   |         |   |
| BATTERS NAMES         | OVER 1       |   | OVER 2  |   |
| First Partnership     | BOWLER:      | Т | BOWLER: | Т |
| 1                     |              |   |         |   |
| 2                     |              |   |         |   |
| 1st Partnership TOTAL |              |   |         |   |
| Second Partnership    | BOWLER:      | Т | BOWLER: | Т |
| 3                     |              |   |         |   |
| 4                     |              |   |         |   |
| 2nd Partnership TOTAL |              |   |         |   |
| Third Partnership     | BOWLER:      | Т | BOWLER: | Т |
| 5                     |              |   |         |   |
| 6                     |              |   |         |   |
| 3rd Partnership TOTAL |              |   |         |   |
| Fourth Partnership    | BOWLER:      | Т | BOWLER: | Т |
| 7                     |              |   |         |   |
| 8                     |              |   |         |   |
| 4th Partnership TOTAL |              |   |         |   |
| Fifth Partnership     | BOWLER:      | Т | BOWLER: | Т |
| 9                     |              |   |         |   |
| 10                    |              |   |         |   |
| 5th Partnership TOTAL |              |   |         |   |
| BATTING TEAM TOTA     | AL:          |   |         |   |
| BOWLING TEAM 'NO E    | BALL' TOTAL: |   |         |   |

| н. |     |     |  |  |  |  |   |   |    |    |    |   |     |    |            |  |  |  |  |  |       |   |       |   |   |   |   |  |  |
|----|-----|-----|--|--|--|--|---|---|----|----|----|---|-----|----|------------|--|--|--|--|--|-------|---|-------|---|---|---|---|--|--|
|    |     |     |  |  |  |  |   |   |    |    |    |   |     |    |            |  |  |  |  |  |       |   |       |   |   |   |   |  |  |
|    |     |     |  |  |  |  |   |   |    |    |    |   |     |    |            |  |  |  |  |  |       |   |       |   |   |   |   |  |  |
|    | 1.1 |     |  |  |  |  |   |   |    |    |    |   |     |    |            |  |  |  |  |  |       |   |       |   |   |   |   |  |  |
|    |     |     |  |  |  |  |   |   |    |    |    |   |     |    |            |  |  |  |  |  |       |   |       |   |   |   |   |  |  |
|    |     |     |  |  |  |  |   |   |    |    |    |   |     |    |            |  |  |  |  |  |       |   |       |   |   |   |   |  |  |
|    |     |     |  |  |  |  |   |   |    |    |    |   |     |    |            |  |  |  |  |  |       |   |       |   |   |   |   |  |  |
|    |     |     |  |  |  |  |   |   |    |    |    |   |     |    |            |  |  |  |  |  |       |   |       |   |   |   |   |  |  |
|    |     |     |  |  |  |  |   |   |    |    |    |   |     |    |            |  |  |  |  |  |       |   |       |   |   |   |   |  |  |
|    |     |     |  |  |  |  |   |   |    |    |    |   |     |    |            |  |  |  |  |  |       |   |       |   |   |   |   |  |  |
|    |     |     |  |  |  |  |   |   |    |    |    |   |     |    |            |  |  |  |  |  |       |   |       |   |   |   |   |  |  |
|    |     |     |  |  |  |  |   |   |    |    |    |   |     |    |            |  |  |  |  |  |       |   |       |   |   |   |   |  |  |
|    |     |     |  |  |  |  |   |   |    |    |    |   |     |    |            |  |  |  |  |  |       |   |       |   |   |   |   |  |  |
|    |     |     |  |  |  |  |   |   |    |    |    |   |     |    |            |  |  |  |  |  |       |   |       |   |   |   |   |  |  |
|    |     |     |  |  |  |  |   |   |    |    |    |   |     |    |            |  |  |  |  |  |       |   |       |   |   |   |   |  |  |
|    |     |     |  |  |  |  |   |   |    |    |    |   |     |    |            |  |  |  |  |  |       |   |       |   |   |   |   |  |  |
|    |     |     |  |  |  |  |   |   |    |    |    |   |     |    |            |  |  |  |  |  |       |   |       |   |   |   |   |  |  |
|    |     |     |  |  |  |  |   |   |    |    |    |   |     |    |            |  |  |  |  |  |       |   |       |   |   |   |   |  |  |
|    |     |     |  |  |  |  |   |   |    |    |    |   |     |    |            |  |  |  |  |  |       |   |       |   |   |   |   |  |  |
|    |     |     |  |  |  |  |   |   |    |    |    |   |     |    |            |  |  |  |  |  |       |   |       |   |   |   |   |  |  |
|    |     |     |  |  |  |  |   |   |    |    |    |   |     |    |            |  |  |  |  |  |       |   |       |   |   |   |   |  |  |
|    |     |     |  |  |  |  |   |   |    |    |    |   |     |    |            |  |  |  |  |  |       |   |       |   |   |   |   |  |  |
|    |     |     |  |  |  |  |   |   |    |    |    |   |     |    |            |  |  |  |  |  |       |   |       |   |   |   |   |  |  |
|    |     |     |  |  |  |  |   |   |    |    |    |   |     |    |            |  |  |  |  |  |       |   |       |   |   |   |   |  |  |
| Г  | ראר | ΓF· |  |  |  |  |   | П | ΓO | cc | ۱۸ | n | N   | Rν | <i>'</i> . |  |  |  |  |  |       |   |       |   |   |   |   |  |  |
| L  |     | .∟. |  |  |  |  | _ |   |    | 22 | VV |   | N I | וט | •          |  |  |  |  |  | <br>_ | _ | <br>_ | _ | _ | _ | _ |  |  |

| OVER 3  |   |       |    | 0 | VER | 4  |      |   | Runs<br>Scored | Wickets<br>Lost | Total<br>Runs          |
|---------|---|-------|----|---|-----|----|------|---|----------------|-----------------|------------------------|
| BOWLER: | т | BOWLE | R: |   | -   | Ξ. |      | т |                |                 |                        |
|         |   |       |    |   |     |    |      |   |                |                 | $\mathbf{O}\mathbf{O}$ |
|         |   |       |    |   |     | -  |      |   |                |                 |                        |
|         |   |       |    |   |     |    |      |   |                |                 |                        |
| BOWLER: | т | BOWLE | R: |   |     |    |      | т |                |                 |                        |
|         |   |       |    |   |     |    |      |   | 1. A.          |                 |                        |
|         |   |       |    |   |     |    |      |   | e - 1          |                 |                        |
|         |   |       |    |   |     |    |      |   |                |                 |                        |
| BOWLER: | т | BOWLE | R: |   |     |    |      | т |                |                 |                        |
|         |   |       |    |   |     |    |      |   |                |                 |                        |
|         |   |       |    |   |     |    |      |   |                |                 |                        |
|         |   |       |    |   |     |    |      |   |                |                 |                        |
| BOWLER: | т | BOWLE | R: |   |     |    | <br> | т |                |                 |                        |
|         |   |       |    |   |     |    |      |   |                |                 |                        |
|         |   |       |    |   |     |    |      |   |                |                 |                        |
|         |   |       |    |   |     |    |      |   |                |                 |                        |
| BOWLER: | т | BOWLE | R: |   |     |    |      | т |                |                 |                        |
|         |   |       |    |   |     |    |      |   |                |                 |                        |
|         |   |       |    |   |     |    |      |   |                |                 |                        |
|         |   |       |    |   |     |    |      |   |                |                 |                        |
|         |   |       |    | _ | _   |    |      |   |                |                 |                        |
|         |   |       |    |   |     |    |      |   |                | I               |                        |

Electronic copies can be downloaded from www.blackcaps.co.nz/community

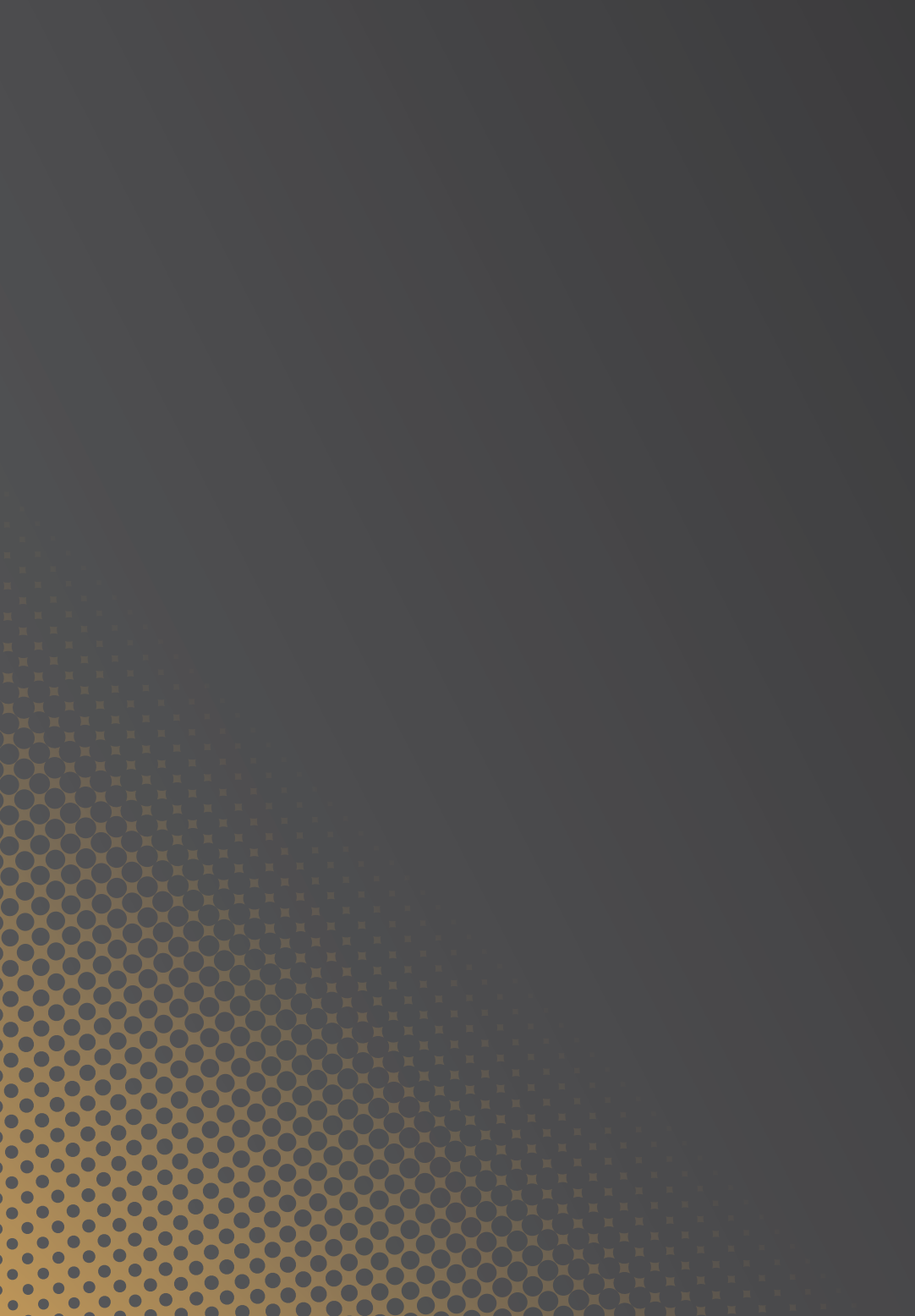

# **CricHQ App**

This how to guide shows how to score an unofficial game on the CricHQ app. For more information on using CricHQ or setting up competitions and teams please visit www.CricHQ.com

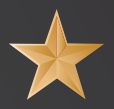

## **Match Setup**

The CricHQ App is available to download for iOS from the App Store or on Google Play for Android users.

- 1 Select Scoring
- 2 Select New Match on iOS (bottom of screen) or + on Android (bottom right hand corner)
- Select Create Own. This will take you to the Match Information sheet, where you will
  need to complete all fields
- Date: Select date of play (date is found in Match Type option for iOS)
  - Ground: Search and Select the ground you are playing at (found after match type for iOS)
  - Match Type: Select Match Type followed by + symbol (Android) or Create New Match (iOS)
- 4 New Match Type:
  - Type in Match Type Name *i.e. 'Super Cricket'*
  - Select Players per team i.e. 8
  - Batting Restrictions:
    Select Max over warning
  - Select Warn after over i.e. select 4 overs
  - Ignore Max Runs Warning option
  - Bowling Restrictions:
    - 1. Select Max overs warning
    - 2. Select the number of overs bowlers can bowl i.e. 'warn after over 2'
  - Select 1st Innings:
    - 1. Select Overs in innings
    - 2. Select the number of overs you will play per team, i.e. 16 overs (ignore 2nd Innings option)
  - Select Balls:
    - 1. Select 6
    - 2. Select Cap balls
    - 3. Select Max balls.
    - 4. Select 6 (leave unchecked 'with an unlimited last over' option)

- Wides:
  - 1. Un-select Always rebowl (ensure all other boxes in the Wides section are un-ticked)
  - 2. Select Wides value and select the numbers of runs given for a Wide i.e. 1
- No Balls:
  - Un-select Always rebowl (ensure all other boxes in the No Balls section are unticked)
  - 2. Select No Ball value. Select the numbers of runs given for a No Ball i.e. 1
- Wickets:
  - 1. Select Wicket types. Un-select LBW, Handled ball, Hit ball twice, Timed out & Obstructing the field then click OK (Android) or Back (iOS)
  - 2. Un-select wicket is dismissal
  - Select wicket value. Select numbers of runs subtracted from batting total at fall of wicket, which is -5
- Select save (top right) and the match should then appear in the Match Types list

| - II                 | AII - 3.21 |
|----------------------|------------|
| ← New match type     | (          |
| Rebowl for last ball |            |
| Rebowl for last over |            |
| No ball value<br>1   |            |
| WICKETS              |            |
| Wicket types         |            |
| Wicket is dismissal  |            |
|                      |            |
| Last man stand       |            |
| Wicket value         |            |

| K Back New Match T                        | ype Save        |
|-------------------------------------------|-----------------|
| NO BALLS                                  |                 |
| Always rebowl                             | $\bigcirc$      |
| Rebowl for last ball                      | $\bigcirc$      |
| Rebowl last over                          | $\bigcirc$      |
| No Balls value                            | 1               |
| WICKETS                                   |                 |
| Wicket types                              |                 |
| Wicket is dismissal                       | $\bigcirc$      |
| Allow a batsman to continue to dismissed. | bat after being |
| Wicket value                              | -5              |

Select your match type from the list followed by the + symbol (Android) or **Done** (iOS)
 and the below Match Information Page will appear

| 🛍 🕹 🕅 🍞 📶 33% 🛄 2:03  | PM | ••••• Spark NZ 3G 11:45 am                 |
|-----------------------|----|--------------------------------------------|
| - Match information 📑 | ~  | K Back Match Info                          |
| les                   |    | Please complete required fields            |
| 30, 2015              |    | Match Type<br>Superstar Cricket - 16 Overs |
| ind                   | 1. | Date & Time<br>Aug 5, 2015, 11:45 am NZST  |
| t ground              |    | Ground<br>*Required                        |
| type                  |    | Home Team                                  |
| tar                   | ×  | Away Team                                  |
| am                    |    | *Required                                  |
| home team             |    | Officials<br>0 selected                    |
| details               |    | Live Update                                |
| eam                   |    | Start Match                                |
| ct away team          |    | Save to score later                        |
| roid                  |    | OS                                         |

CRICHQ

| 19 A. A. A. A. A. A. A. A. A. A. A. A. A. |       |     |            |  |  |  |  |  |  |  |  |  |  |  |  |
|-------------------------------------------|-------|-----|------------|--|--|--|--|--|--|--|--|--|--|--|--|
|                                           |       |     |            |  |  |  |  |  |  |  |  |  |  |  |  |
|                                           |       |     |            |  |  |  |  |  |  |  |  |  |  |  |  |
|                                           |       |     |            |  |  |  |  |  |  |  |  |  |  |  |  |
|                                           |       |     |            |  |  |  |  |  |  |  |  |  |  |  |  |
|                                           | 10.00 |     |            |  |  |  |  |  |  |  |  |  |  |  |  |
|                                           |       |     |            |  |  |  |  |  |  |  |  |  |  |  |  |
|                                           |       |     |            |  |  |  |  |  |  |  |  |  |  |  |  |
|                                           |       |     |            |  |  |  |  |  |  |  |  |  |  |  |  |
|                                           |       |     |            |  |  |  |  |  |  |  |  |  |  |  |  |
|                                           |       |     |            |  |  |  |  |  |  |  |  |  |  |  |  |
|                                           |       |     |            |  |  |  |  |  |  |  |  |  |  |  |  |
|                                           |       |     |            |  |  |  |  |  |  |  |  |  |  |  |  |
|                                           |       |     |            |  |  |  |  |  |  |  |  |  |  |  |  |
|                                           |       |     |            |  |  |  |  |  |  |  |  |  |  |  |  |
|                                           |       |     |            |  |  |  |  |  |  |  |  |  |  |  |  |
|                                           |       |     |            |  |  |  |  |  |  |  |  |  |  |  |  |
|                                           |       |     |            |  |  |  |  |  |  |  |  |  |  |  |  |
|                                           |       |     |            |  |  |  |  |  |  |  |  |  |  |  |  |
|                                           |       |     |            |  |  |  |  |  |  |  |  |  |  |  |  |
|                                           |       |     |            |  |  |  |  |  |  |  |  |  |  |  |  |
| 5 Hor                                     | me T  | eam | <b>.</b> . |  |  |  |  |  |  |  |  |  |  |  |  |
|                                           | ine i | cun | ••         |  |  |  |  |  |  |  |  |  |  |  |  |

There are 2 options here;

- Search for your existing club/school via the search engine. Select your club/school
- Or to create a new club/school Select the x symbol (Android) or Create New Club (iOS) which will take you to Clubs
  - Select the + symbol (Android), (iOS will already be on the appropriate page), and add your club/school name *i.e. Super Star School*, followed by the remaining information Country, Region and then select save (top right)
  - 2. Search for your newly added club/school based on the name you entered *i.e. Super Star School*. Select 'Super Star School'
- Select an existing team or the add person icon (Android) or New Team (iOS)

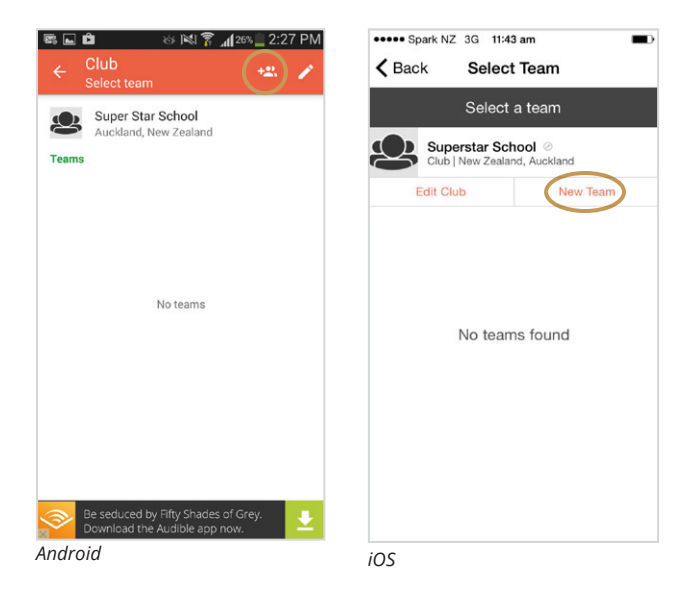

- New Team screen will appear
  - 1. Type name of specific team *i.e. 'Super Star Blue'*. Select **save** (top right)
- Select the specific team *i.e. 'Super Star Blue'*, this takes you to the page where you can enter your players
  - 1. Select the add person icon (Android) or Add Player (iOS)
  - 2. Then select the tick symbol (Android) or Done (iOS)

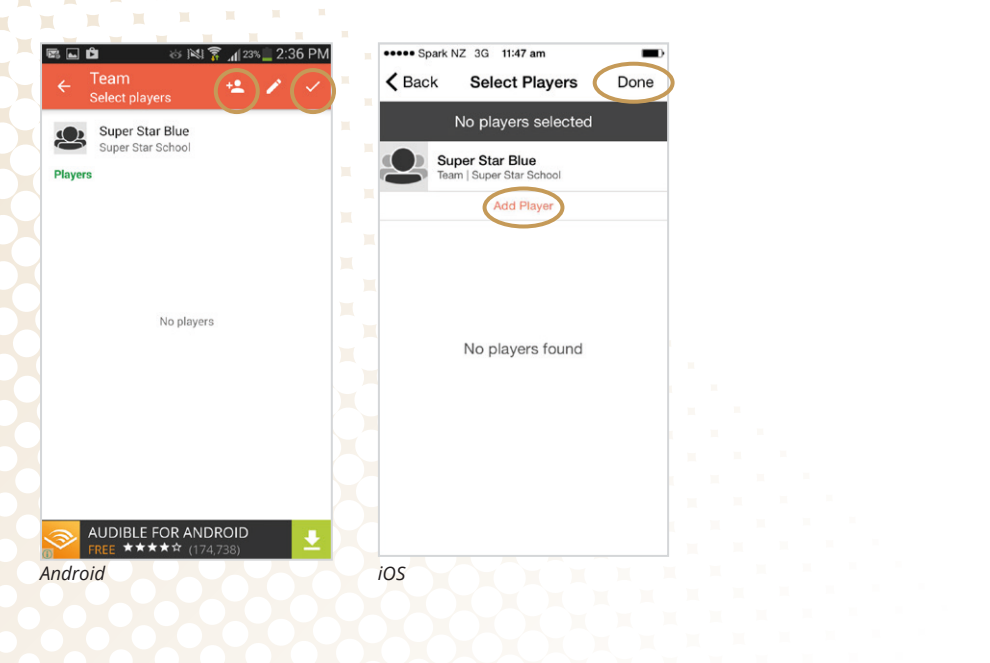

| <br> |  |  |  |  |  |  |  |  |  |  |  |  |  |  |  |  |  |  |  |  |  |
|------|--|--|--|--|--|--|--|--|--|--|--|--|--|--|--|--|--|--|--|--|--|
|      |  |  |  |  |  |  |  |  |  |  |  |  |  |  |  |  |  |  |  |  |  |
|      |  |  |  |  |  |  |  |  |  |  |  |  |  |  |  |  |  |  |  |  |  |
|      |  |  |  |  |  |  |  |  |  |  |  |  |  |  |  |  |  |  |  |  |  |
|      |  |  |  |  |  |  |  |  |  |  |  |  |  |  |  |  |  |  |  |  |  |
|      |  |  |  |  |  |  |  |  |  |  |  |  |  |  |  |  |  |  |  |  |  |
|      |  |  |  |  |  |  |  |  |  |  |  |  |  |  |  |  |  |  |  |  |  |
|      |  |  |  |  |  |  |  |  |  |  |  |  |  |  |  |  |  |  |  |  |  |
|      |  |  |  |  |  |  |  |  |  |  |  |  |  |  |  |  |  |  |  |  |  |
|      |  |  |  |  |  |  |  |  |  |  |  |  |  |  |  |  |  |  |  |  |  |
|      |  |  |  |  |  |  |  |  |  |  |  |  |  |  |  |  |  |  |  |  |  |
|      |  |  |  |  |  |  |  |  |  |  |  |  |  |  |  |  |  |  |  |  |  |
|      |  |  |  |  |  |  |  |  |  |  |  |  |  |  |  |  |  |  |  |  |  |
|      |  |  |  |  |  |  |  |  |  |  |  |  |  |  |  |  |  |  |  |  |  |
|      |  |  |  |  |  |  |  |  |  |  |  |  |  |  |  |  |  |  |  |  |  |
|      |  |  |  |  |  |  |  |  |  |  |  |  |  |  |  |  |  |  |  |  |  |
|      |  |  |  |  |  |  |  |  |  |  |  |  |  |  |  |  |  |  |  |  |  |
|      |  |  |  |  |  |  |  |  |  |  |  |  |  |  |  |  |  |  |  |  |  |
|      |  |  |  |  |  |  |  |  |  |  |  |  |  |  |  |  |  |  |  |  |  |
|      |  |  |  |  |  |  |  |  |  |  |  |  |  |  |  |  |  |  |  |  |  |
|      |  |  |  |  |  |  |  |  |  |  |  |  |  |  |  |  |  |  |  |  |  |
|      |  |  |  |  |  |  |  |  |  |  |  |  |  |  |  |  |  |  |  |  |  |
|      |  |  |  |  |  |  |  |  |  |  |  |  |  |  |  |  |  |  |  |  |  |
|      |  |  |  |  |  |  |  |  |  |  |  |  |  |  |  |  |  |  |  |  |  |
|      |  |  |  |  |  |  |  |  |  |  |  |  |  |  |  |  |  |  |  |  |  |
|      |  |  |  |  |  |  |  |  |  |  |  |  |  |  |  |  |  |  |  |  |  |
|      |  |  |  |  |  |  |  |  |  |  |  |  |  |  |  |  |  |  |  |  |  |
|      |  |  |  |  |  |  |  |  |  |  |  |  |  |  |  |  |  |  |  |  |  |
|      |  |  |  |  |  |  |  |  |  |  |  |  |  |  |  |  |  |  |  |  |  |
|      |  |  |  |  |  |  |  |  |  |  |  |  |  |  |  |  |  |  |  |  |  |
|      |  |  |  |  |  |  |  |  |  |  |  |  |  |  |  |  |  |  |  |  |  |
|      |  |  |  |  |  |  |  |  |  |  |  |  |  |  |  |  |  |  |  |  |  |
|      |  |  |  |  |  |  |  |  |  |  |  |  |  |  |  |  |  |  |  |  |  |
|      |  |  |  |  |  |  |  |  |  |  |  |  |  |  |  |  |  |  |  |  |  |
|      |  |  |  |  |  |  |  |  |  |  |  |  |  |  |  |  |  |  |  |  |  |

- 6 Away Team: repeat step 5
- 7 Select tick or save symbol (Android) or Start Match (iOS). CricHQ score card template will appear

Edit

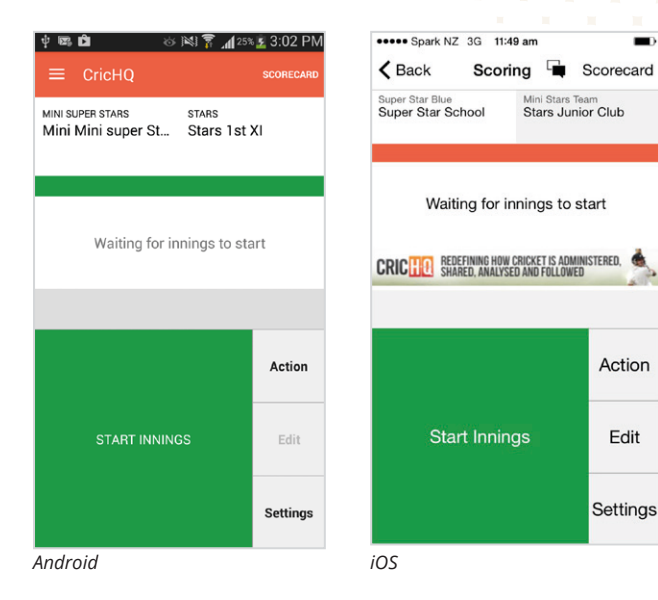

- 8 Tap 'Start Innings'
- Toss Details:
  - 1. Select Toss won by

(a) (a) (b) (b)

- 2. Elected to, select **Bat** or **Bowl**
- 3. Select **tick** (Android) or **back** (iOS)

| ← New innings ✓                                | Cancer New Initings                      | DON        |
|------------------------------------------------|------------------------------------------|------------|
| TOSS DETAILS                                   | TOSS DETAILS                             |            |
| Select                                         | Select                                   |            |
| TING: SUPER STAR SCHOOL, SUPER STAR<br>E       | BATTING: SUPER STAR SCHOOL,<br>STAR BLUE | SUPER      |
| acing                                          | Facing                                   |            |
| lon-facing                                     | Non-facing                               |            |
| 30WLING: STARS JUNIOR CLUB, MINI STARS<br>FEAM | Switch Team                              |            |
| pening                                         | BOWLING: STARS JUNIOR CLUB,<br>TEAM      | MINI STARS |
| Wicket keeper                                  | Opening                                  |            |
|                                                | Keeper                                   |            |

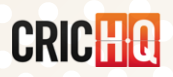

| - <b>1</b>                               | 10.00 |  |  |  |  |  |  |  |  |  |  |  |  |  |  |  |  |
|------------------------------------------|-------|--|--|--|--|--|--|--|--|--|--|--|--|--|--|--|--|
|                                          |       |  |  |  |  |  |  |  |  |  |  |  |  |  |  |  |  |
| - C. C. C. C. C. C. C. C. C. C. C. C. C. |       |  |  |  |  |  |  |  |  |  |  |  |  |  |  |  |  |
|                                          |       |  |  |  |  |  |  |  |  |  |  |  |  |  |  |  |  |
|                                          |       |  |  |  |  |  |  |  |  |  |  |  |  |  |  |  |  |
|                                          |       |  |  |  |  |  |  |  |  |  |  |  |  |  |  |  |  |
|                                          |       |  |  |  |  |  |  |  |  |  |  |  |  |  |  |  |  |
|                                          |       |  |  |  |  |  |  |  |  |  |  |  |  |  |  |  |  |
|                                          |       |  |  |  |  |  |  |  |  |  |  |  |  |  |  |  |  |
|                                          |       |  |  |  |  |  |  |  |  |  |  |  |  |  |  |  |  |
|                                          |       |  |  |  |  |  |  |  |  |  |  |  |  |  |  |  |  |
|                                          |       |  |  |  |  |  |  |  |  |  |  |  |  |  |  |  |  |
|                                          |       |  |  |  |  |  |  |  |  |  |  |  |  |  |  |  |  |
|                                          |       |  |  |  |  |  |  |  |  |  |  |  |  |  |  |  |  |
|                                          |       |  |  |  |  |  |  |  |  |  |  |  |  |  |  |  |  |
|                                          |       |  |  |  |  |  |  |  |  |  |  |  |  |  |  |  |  |
|                                          |       |  |  |  |  |  |  |  |  |  |  |  |  |  |  |  |  |
|                                          |       |  |  |  |  |  |  |  |  |  |  |  |  |  |  |  |  |
|                                          |       |  |  |  |  |  |  |  |  |  |  |  |  |  |  |  |  |
|                                          |       |  |  |  |  |  |  |  |  |  |  |  |  |  |  |  |  |
|                                          |       |  |  |  |  |  |  |  |  |  |  |  |  |  |  |  |  |
|                                          |       |  |  |  |  |  |  |  |  |  |  |  |  |  |  |  |  |
|                                          |       |  |  |  |  |  |  |  |  |  |  |  |  |  |  |  |  |
|                                          |       |  |  |  |  |  |  |  |  |  |  |  |  |  |  |  |  |
|                                          |       |  |  |  |  |  |  |  |  |  |  |  |  |  |  |  |  |
|                                          |       |  |  |  |  |  |  |  |  |  |  |  |  |  |  |  |  |
|                                          |       |  |  |  |  |  |  |  |  |  |  |  |  |  |  |  |  |
|                                          |       |  |  |  |  |  |  |  |  |  |  |  |  |  |  |  |  |
|                                          |       |  |  |  |  |  |  |  |  |  |  |  |  |  |  |  |  |
|                                          |       |  |  |  |  |  |  |  |  |  |  |  |  |  |  |  |  |
|                                          |       |  |  |  |  |  |  |  |  |  |  |  |  |  |  |  |  |
|                                          |       |  |  |  |  |  |  |  |  |  |  |  |  |  |  |  |  |
|                                          |       |  |  |  |  |  |  |  |  |  |  |  |  |  |  |  |  |
|                                          |       |  |  |  |  |  |  |  |  |  |  |  |  |  |  |  |  |
|                                          |       |  |  |  |  |  |  |  |  |  |  |  |  |  |  |  |  |

#### • Facing:

This will take you to the team page with your entered team or 'unsure' of names

1. Select the **add person** icon that has a question mark alongside (Android) or **Unsure Player** (iOS), this will bring up Unsure, Unsure 1, Unsure 2 ......

| ψ 📼     | × 🖻                             | S 181 7   | 41% 📓 3::               | 24 PM |
|---------|---------------------------------|-----------|-------------------------|-------|
|         |                                 |           | ? <b>±</b> ) + <b>±</b> |       |
|         | Mini Mini su;<br>Mini Super Sta | oer Stars |                         |       |
| Guiten  | սծ հայուծ                       |           |                         |       |
|         | Unsure                          |           |                         |       |
|         | Unsure 1                        |           |                         |       |
|         | Unsure 2                        |           |                         |       |
|         | Unsure 3                        |           |                         |       |
|         | Unsure 4                        |           |                         |       |
| Full sq | uad                             |           |                         |       |
| ndro    | id                              |           |                         |       |

| ••••• Sp | ark NZ 3G              | 11:50 am                   |          |      |
|----------|------------------------|----------------------------|----------|------|
| Canc     | el                     | Team                       |          | Done |
|          | Select C               | )n Strike Ba               | atsman   |      |
| 2        | Super St<br>Team   Sup | tar Blue<br>er Star School | $\sim$   |      |
| Un       | sure Player            |                            | Add Play | BI   |
| CURREN   | TLY PLAYIN             | IG                         |          |      |
| 0        | Unsure                 |                            |          |      |
|          | Unsure 1               |                            |          |      |
|          | Unsure 2               | 2                          |          |      |
|          | Unsure 3               | 3                          |          |      |
|          | Unsure 4               | 1                          |          |      |
|          |                        |                            |          |      |
|          |                        |                            |          |      |
| iOS      |                        |                            |          |      |

- Select the batter who is on strike and select tick symbol (Android) or Done (iOS)
- Select Non-Facing and select tick symbol (Android) or Done (iOS)
- Bowling: Select Opening this will take you to the team page with your entered team or 'unsure' of names:
  - 1. Select the **add person** icon that has a question mark alongside (Android) or **Unsure** Player (iOS), this will bring up Unsure, Unsure 1, Unsure 2
- Select the opening bowler and then Select tick symbol (Android) or Done (iOS)
- Wicketkeeper: Select **wicketkeeper**. This will take you through the same process as selecting the facing/non-facing batter or opening bowler
- You will then return to the 'New Innings' page. Select the tick (Android) or Done (iOS) the scorecard will then appear ready to go
- 9 You are now ready to start scoring your Super Cricket Game

 Select the symbols available based on what has happened

in field of play i.e. select the dot symbol if the batters have not scored any runs; select 1 if they run 1 run; select 2 if they run 2 runs...

| MINI SUPEF<br>Mini Mir<br><b>29/2</b> ( | i STARS<br>ni Super<br>5.4 ov) | St    | ST<br>St | ars<br>tars | 1st XI |          |
|-----------------------------------------|--------------------------------|-------|----------|-------------|--------|----------|
|                                         | I                              | Partn | ershi    | p: 5        |        |          |
| Batting                                 | R                              | В     | 4's      | 6's         | SR     |          |
| *Unsure 4                               | 4                              | 8     | 0        | 0           | 50.00  | C        |
| Unsure 2                                | 1                              | 4     | 0        | 0           | 25.00  | <b>A</b> |
| Bowling                                 | 0                              | M     | R        | W           | Econ   |          |
| "Unsure 3                               | 1.4                            | U     | 0        | 0           | 3.60   | (₹       |
| Unsure /                                | 0.0                            | 0     | 2        | 0           | 2.00   |          |
| • 1                                     | •                              | 2     |          |             |        | • 3      |
|                                         | •                              |       | ,        | Wicke       | et     | Action   |
| 1                                       |                                | 2     |          | 3           |        | Edit     |
| 4                                       |                                | 5     |          | Extras      |        | Settings |

| Spark                                     | NZ 3G 12    | :50 p | m<br>  [         | •              | Score   | card  |
|-------------------------------------------|-------------|-------|------------------|----------------|---------|-------|
| Super Star Blu<br>Super Star<br>14(3.3ov) | e<br>School | 2 93  | lini St<br>Stars | ars Te<br>Juni | or Club | 0     |
|                                           | P           | artne | rship            | : 14           |         |       |
| Batting                                   | R           | в     | 4's              | 6's            | SR      |       |
| "Unsure 1                                 | 7           | 11    | 1                | 0              | 63.64   | (7)   |
| Unsure                                    | 7           | 10    | 1                | 0              | 70.00   |       |
| Bowling                                   | 0           | м     | R                | W              | Econ    |       |
| Unsure 5                                  | 2           | 0     | 8                | 0              | 4.0     |       |
| *Unsure 6                                 | 1.3         | 0     | 6                | 0              | 4.0     | (+)   |
| • 2                                       | •           |       |                  |                |         | 2     |
|                                           | )           | ١     | Nic              | ket            | Ac      | tion  |
| 1                                         | 2           |       | 3                | }              | E       | dit   |
| 4                                         | 6           |       | Ext              | ras            | Set     | tings |

- If there is a wicket, select
  Wicket
  - You are then presented with the options on how the wicket was taken. Select the wicket option *i.e. 'bowled'*.
  - 2. You will notice that the runs total will subtract 5 runs (this will happen automatically when a wicket is taken/at the end of the over) the batter can stay until they finish their allotted overs.
- When a batter has reached their allotted overs the warning will appear, you will then need to retire the batter and select a new batter.

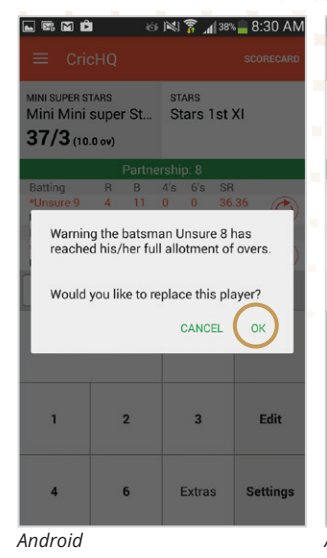

| Daon                                             | SCO                             | ring                             | 4                | •              | Score    | card     |
|--------------------------------------------------|---------------------------------|----------------------------------|------------------|----------------|----------|----------|
| Super Star Blue<br>Super Star Schoo<br>16(4.0ov) | ol                              | 2 03                             | lini St<br>Stars | ars Te<br>Juni | or Club  |          |
|                                                  |                                 |                                  |                  |                |          |          |
| Batting                                          | R                               | в                                | 4's              | 6's            | SR       |          |
| *Unsure                                          | 10                              | 14                               | 0                | 0              | 71.43    | 0        |
| Unsure 1                                         | 16                              | 10                               | 2                | 0              | 160.00   |          |
| Bowling                                          | 0                               | м                                | R                | w              | Econ     |          |
| *Unsure 5                                        | 2                               | 0                                | 13               | 0              | 6.5      | A        |
| Unsure 6                                         | 2                               | 0                                | 13               | 2              | 6.5      | Ð        |
| •                                                |                                 | )(                               | Nic              | ket            | Act      | 0<br>ion |
| Warning; The bats<br>a                           | man I<br>Ilotme<br>Retire<br>Co | Unsur<br>ent of<br>e Ur<br>ontin | re has<br>over   | s read         | hed thei | r full   |

| r: 🖬 🖬 🖻                                         |                     | Ś      |           | ի, 🔓  | 40%  | 8:25 AM   |
|--------------------------------------------------|---------------------|--------|-----------|-------|------|-----------|
| ≡ Cric                                           | HQ                  |        |           |       |      | SCORECARD |
| MINI SUPER ST<br>Mini Mini S<br><b>24/3</b> (6.5 | ARS<br>Super<br>ov) | St     | ST/<br>St | ars 1 | st X | L         |
|                                                  | 1                   | Partne | ershij    | p: 0  |      |           |
| Batting                                          | R                   | В      | 4's       | 6's   | SR   | -         |
| Unsure 2                                         | 1                   | 4      | 0         | 0     | 25.0 | o 🗘       |
| Bowling                                          | 0                   | М      | R         | W     | Ecor | 1         |
| *Unsure 3                                        | 1.5                 | 0      | 6         | 1     | 3.27 |           |
|                                                  |                     |        |           |       |      |           |
|                                                  |                     |        |           |       |      | Action    |
| SELEC                                            | T NEX               | (T BA  | TSM.      | AN    |      | Edit      |
|                                                  |                     |        |           |       |      | Settings  |

#### Android

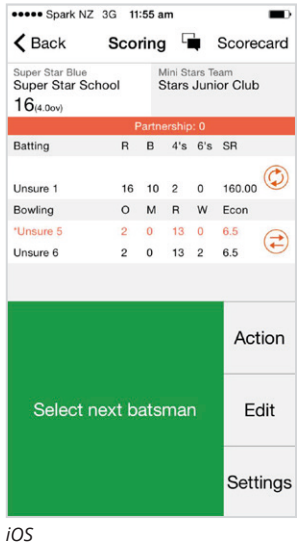

When a bowler has reached their full quota of overs the warning will appear, you need to select a new bowler by pressing **ok** to the warning prompt (Android) or by selecting the **arrow icon** next to the bowlers' names (iOS).

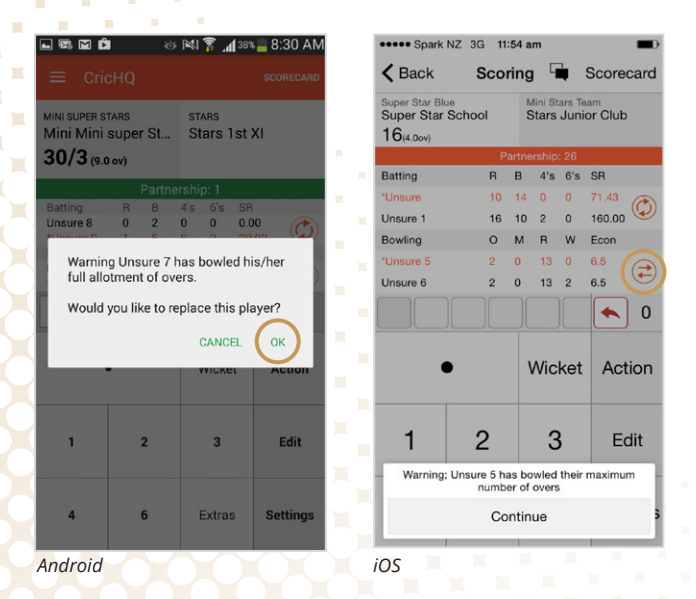

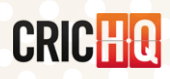

- If a bowler bowls a Wide or a No Ball (extra):
  - 1. Select **Extra**, the below will appear
  - 2. Select the extra that applies *i.e. 'Wides', select 'wd'*

| ← Extras<br>Byes<br>b b b 3 | b<br>4     | b          | b          |              |
|-----------------------------|------------|------------|------------|--------------|
| Byes<br>b 2 3               | b<br>4     | b          | b          |              |
| b b 3                       | b<br>4     | b<br>5     | b          |              |
|                             |            | Ľ          | 6          | 7            |
| Leg byes                    |            |            |            |              |
| lb 2 3                      | b<br> 4    | lb<br>5    | lb<br>6    | lb<br>7      |
| Wides                       |            |            |            |              |
| wd wd wd +1 +2              | wd<br>+3   | wd<br>+4   | wd<br>+5   | wd<br>+6     |
| No balls                    |            |            |            |              |
| nb nb nb 3                  | nb<br>4    | nb<br>5    | nb<br>6    | nb<br>7      |
| No balls - off the bar      | t          |            |            |              |
| nb<br>+1 m<br>+2 m<br>+3 m  | nb<br>+4 m | nb<br>+5 m | nb<br>+6 m | nb<br>+7 m + |
| Normal runs                 |            |            |            |              |
| • 1 2                       | 3          | 4          | 5          | 6            |
| Penalties                   |            |            |            |              |

| •••• Spark NZ 3G          | 11:59 am 🐇 🔳                                                     |
|---------------------------|------------------------------------------------------------------|
| Cancel                    | Extras                                                           |
| Byes                      |                                                                  |
| b 2 3                     | b b b b b 4 5 6 7                                                |
| Leg Byes                  |                                                                  |
| lb 2 3                    | Ib      Ib      Ib      Ib      Ib        4      5      6      7 |
| Wides                     |                                                                  |
| wd +1 +2                  | wd wd wd wd<br>+3 +4 +5 +6                                       |
| No Balls                  |                                                                  |
| nb 2 3                    | nbnbnbnb4567                                                     |
| No Balls off the bat      |                                                                  |
| nb nb nb<br>+1rn +2rn +3r | n +4rn +5rn +6rn +7rn                                            |
| Runs                      |                                                                  |
| • 1 2                     | 3 4 5 6                                                          |
| iOS                       |                                                                  |

• The extra will then appear on the main score sheet *(see screen grab)* 'wd +1' means there was a Wide bowled plus the batters ran 1 run. 'wd' means a Wide was bowled and 1 run is added to team total.

| Q<br>s<br>per St            | stars<br>Stars 1st 2<br><b>3/0</b> (0.4 or | SCORECARD       | K Back<br>Super Star Blue<br>Super Star S<br>19/4 300                                         | Scor                                                                                                    | Mini S<br>Stars                                                                                                    | tars Te                                                                                                    | am<br>ar Club                                                                                                    | card                                                                                                    |
|-----------------------------|--------------------------------------------|-----------------|-----------------------------------------------------------------------------------------------|----------------------------------------------------------------------------------------------------|----------------------------------------------------------------------------------------------------|----------------------------------------------------------------------------------------------------|----------------------------------------------------------------------------------------------------|----------------------------------------------------------------------------------------------------|
| s<br>per St<br>off 56 balls | stars<br>Stars 1st 2<br><b>3/0</b> (0.4 or | xi              | Super Star Blue<br>Super Star S<br>19(4 30v)                                                  | school                                                                                                    | Mini S<br>Stars                                                                                                    | tars Te<br>Junio                                                                                                    | am<br>or Club                                                                                                    |                                                                                                    |
| off 56 balls                | 3/0 (0.4 ov                                |                 | 10(4.001)                                                                                     |                                                                                                    |                                                                                                    |                                                                                                    |                                                                                                    | )                                                                                                    |
| off 56 balls                |                                            | v)              |                                                                                               | Pa                                                                                                    | artnershij                                                                                                    | o: 3                                                                                                    |                                                                                                    |                                                                                                    |
| off 56 balls                |                                            |                 | Batting                                                                                       | R                                                                                                    | B 4's                                                                                                    | 6's                                                                                                    | SR                                                                                                    |                                                                                                    |
| 0 0                         | Target ru                                  | n rate: 3.75    | Unsure 3                                                                                      | 0                                                                                                    | 1 0                                                                                                    | 0                                                                                                    | 0.00                                                                                                    | a                                                                                                    |
|                             | 4's 6's SR                                 |                 | *Unsure 2                                                                                     | 0                                                                                                    | 0 0                                                                                                    | 0                                                                                                    | 0.00                                                                                                    | Q                                                                                                    |
| 0 2                         |                                            |                 | Rowling                                                                                       | 0                                                                                                    | M D                                                                                                    | 14/                                                                                                    | Econ                                                                                                    |                                                                                                    |
| 0 M                         | R W Eco                                    | on              | Bowing                                                                                        | 0                                                                                                    |                                                                                                    | **                                                                                                    | ECON                                                                                                    |                                                                                                    |
| 0.4 0                       | 3 0 4.5                                    | 0               | "Unsure 7                                                                                     | 0.3                                                                                                    | 0 3                                                                                                    | 0                                                                                                    | 6.0                                                                                                    | æ                                                                                                    |
|                             |                                            | <b>←</b>        | Unsure 6                                                                                      | 2                                                                                                    | 0 13                                                                                                    | 2                                                                                                    | 6.5                                                                                                    | C                                                                                                    |
| vd<br>+1 wd                 |                                            | ▲ 3             | • +1 V                                                                                        | vd                                                                                                    |                                                                                                    |                                                                                                    |                                                                                                    | ) 3                                                                                                    |
|                             | Wicket                                     | Action          | •                                                                                             |                                                                                                    | Wic                                                                                                    | ket                                                                                                    | Ac                                                                                                    | tion                                                                                                    |
| 2                           | 3                                          | Edit            | 1                                                                                             | 2                                                                                                    | 3                                                                                                    | 3                                                                                                    | E                                                                                                    | dit                                                                                                    |
| 6                           | Extras                                     | Settings        | 4                                                                                             | 6                                                                                                    | Ext                                                                                                    | ras                                                                                                    | Set                                                                                                    | ting                                                                                                    |
|                             | 2<br>6                                     | 2 3<br>6 Extras | 0  0  0  0  0  0    0  3  0  450  2    1  Wicket  Action    2  3  Edit    6  Extras  Settings | b  0  0  0  0  0  0  0  0  0  0  0  0  0  0  0  0  0  0  0  0  0  0  0  0  0  0  0  0  0  0  0  0  0  0  0  0  0  0  0  0  0  0  0  0  0  0  0  0  0  0  0  0  0  0  0  0  0  0  0  0  0  0  0  0  0  0  0  0  0  0  0  0  0  0  0  0  0  0  0  0  0  0  0  0  0  0  0  0  0  0  0  0  0  0  0  0  0  0  0  0  0  0  0  0  0  0  0  0  0  0  0  0  0  0  0  0  0  0  0  0  0  0  0  0  0  0  0  0  0  0  0  0  0  0  0 <td>0    0    0    0    0    0    0    0    0    0    0    0    0    0    0    0    0    0    0    0    0    0    0    0    0    0    0    0    0    0    0    0    0    0    0    0    0    0    0    0    0    0    0    0    0    0    0    0    0    0    0    0    0    0    0    0    0    0    0    0    0    0    0    0    0    0    0    0    0    0    0    0    0    0    0    0    0    0    0    0    0    0    0    0    0    0    0    0    0    0    0    0    0    0    0    0    0    0    0    0    0    0    0    0    0    0    0    0    0    0    0    0    0    0    0    0    0    0    0</td> <td>0    0    0    0    M    R      0    3    0    4    0    3    0      1    0    3    0    4    0    1    2    0      1    1    2    0    3    1    2    0    3      1    1    2    2    0    3    1    1    2    0      1    2    3    Edit    1    2    0    3    1    1    2    0    3      6    Extras    Settings    4    6    Extra    5    5    5    5    5    5    5    5    5    5    5    5    5    5    5    5    5    5    5    5    5    5    5    5    5    5    5    5    5    5    5    5    5    5    5    5    5    5    5    5    5    5    5    5    5    5    5    5    5    5    5</td> <td>0    0    0    M    H    W      0    3    0    4.50    Image: Constraint of the second of the second</td> <td>0    0    0    M    R    W    Econ      0    3    0    4.50    Image: 6    2    0    13    2    6.5      Wicket    Action    Micket    Action    Micket    Action    Micket    Action      2    3    Edit    1    2    3    E      6    Extras    Settings    4    6    Extras    Set</td> | 0    0    0    0    0    0    0    0    0    0    0    0    0    0    0    0    0    0    0    0    0    0    0    0    0    0    0    0    0    0    0    0    0    0    0    0    0    0    0    0    0    0    0    0    0    0    0    0    0    0    0    0    0    0    0    0    0    0    0    0    0    0    0    0    0    0    0    0    0    0    0    0    0    0    0    0    0    0    0    0    0    0    0    0    0    0    0    0    0    0    0    0    0    0    0    0    0    0    0    0    0    0    0    0    0    0    0    0    0    0    0    0    0    0    0    0    0    0    0 | 0    0    0    0    M    R      0    3    0    4    0    3    0      1    0    3    0    4    0    1    2    0      1    1    2    0    3    1    2    0    3      1    1    2    2    0    3    1    1    2    0      1    2    3    Edit    1    2    0    3    1    1    2    0    3      6    Extras    Settings    4    6    Extra    5    5    5    5    5    5    5    5    5    5    5    5    5    5    5    5    5    5    5    5    5    5    5    5    5    5    5    5    5    5    5    5    5    5    5    5    5    5    5    5    5    5    5    5    5    5    5    5    5    5    5 | 0    0    0    M    H    W      0    3    0    4.50    Image: Constraint of the second of the second | 0    0    0    M    R    W    Econ      0    3    0    4.50    Image: 6    2    0    13    2    6.5      Wicket    Action    Micket    Action    Micket    Action    Micket    Action      2    3    Edit    1    2    3    E      6    Extras    Settings    4    6    Extras    Set |

\* \*

۰.

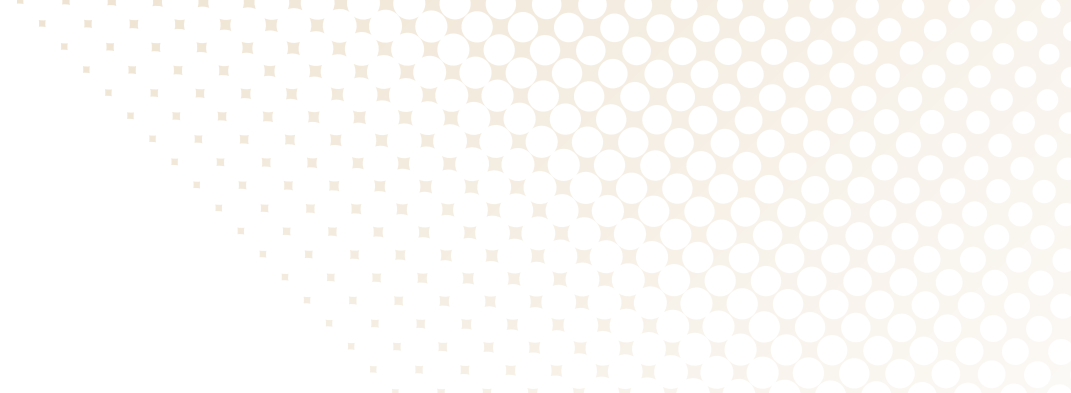

• When a team has finished bowling their required number of overs *i.e. 10 overs*, the below screen will appear, select **OK** (Android) or **End Innings** (iOS)

| L 🖾 🖬 🖻                                                        | 1                                       | 6 🕅 🖁 📶                                     | 38% 🚔 8:30 AM               |
|----------------------------------------------------------------|-----------------------------------------|---------------------------------------------|-----------------------------|
|                                                                |                                         |                                             | SCORECARD                   |
| MINI SUPER S<br>Mini Mini<br><b>37/3</b> (10                   | TARS<br>Super St.<br>.0 ov)             | stars<br>Stars 1                            | st XI                       |
|                                                                |                                         |                                             |                             |
| Batting<br>Unsure 10<br>*Unsure 9<br>Bowling<br>*U<br>U Finish | R B<br>0 0<br>4 11<br>0 M<br>ned overs. | 4's 6's<br>0 0<br>0 0<br>R W<br>End innings | SR<br>0.00<br>36,36<br>Econ |
|                                                                |                                         | Wicke                                       | t Action                    |
| 1                                                              | 2                                       | 3                                           | Edit                        |
| 4                                                              | 6                                       | Extras                                      | s Settings                  |

| ••••• Spark NZ                                    | 3G <b>12</b> :1 | 12 pm     | _                  |                |      |
|---------------------------------------------------|-----------------|-----------|--------------------|----------------|------|
| < Back                                            | Scori           | ng        | •                  | Score          | card |
| Super Star Blue<br>Super Star Scho<br>100(15.60v) | ool             | Mini Star | Stars Te<br>s Juni | am<br>ior Club |      |
|                                                   | Pa              | rtnershi  | p: 32              |                |      |
| Batting                                           | R               | B 4'      | s 6's              | SR             |      |
| *Unsure 14                                        | 11              | 10 1      | 0                  | 110.00         | (7)  |
| Unsure 15                                         | 21              | 14 2      | 1                  | 150.00         |      |
| Bowling                                           | 0               | M R       | W                  | Econ           |      |
| Unsure 16                                         | 1.6             | 0 16      | 2                  | 8.0            | A    |
| *Unsure 17                                        | 1.6             | 0 16      | 1                  | 8.0            | (    |
| 1 4 4                                             | 3               | W         |                    |                | 7    |
| •                                                 |                 | Wi        | cket               | Act            | ion  |
| 16 ove                                            | ers have        | been c    | omplet             | ed –           |      |
| -                                                 | End I           | nning     | 5                  |                |      |
| c                                                 | Continu         | ie Inni   | ngs                |                | 3    |

Android

iOS

• Select Finished overs followed by tick (Android) or Done (iOS).

**10** You will then need to carry out the same process from point 9 onwards for the team that bats second.

| lout         |                |  |
|--------------|----------------|--|
|              | All Out        |  |
| nished overs | Finished Overs |  |
| eclared      | Declared       |  |
| nings closed | Innings Closed |  |
| -            | Abandon        |  |
| bandon       | Forfeit        |  |
| orfeit       |                |  |

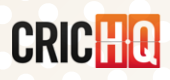

a a a a

X X X X

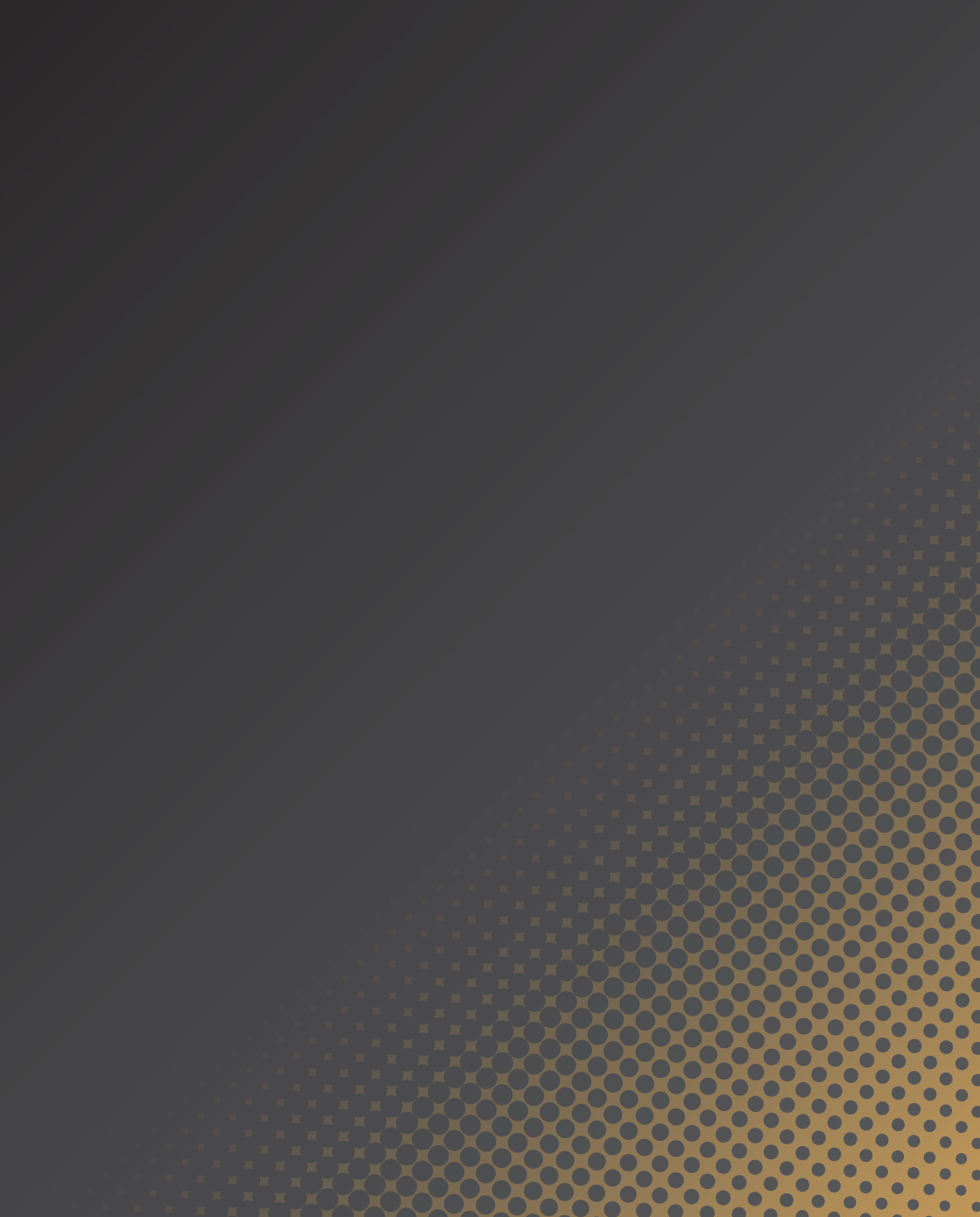